## Paint Shop Pro Photo X2 Ultimate Activation Instructions

1. If you already have Paint Shop Pro Photo X2 Ultimate installed on your computer, you may use your serial/purchase key to activate the program.

2. Open Paint Shop Pro Photo X2 Ultimate and then close it. You should get a dialogue box with a

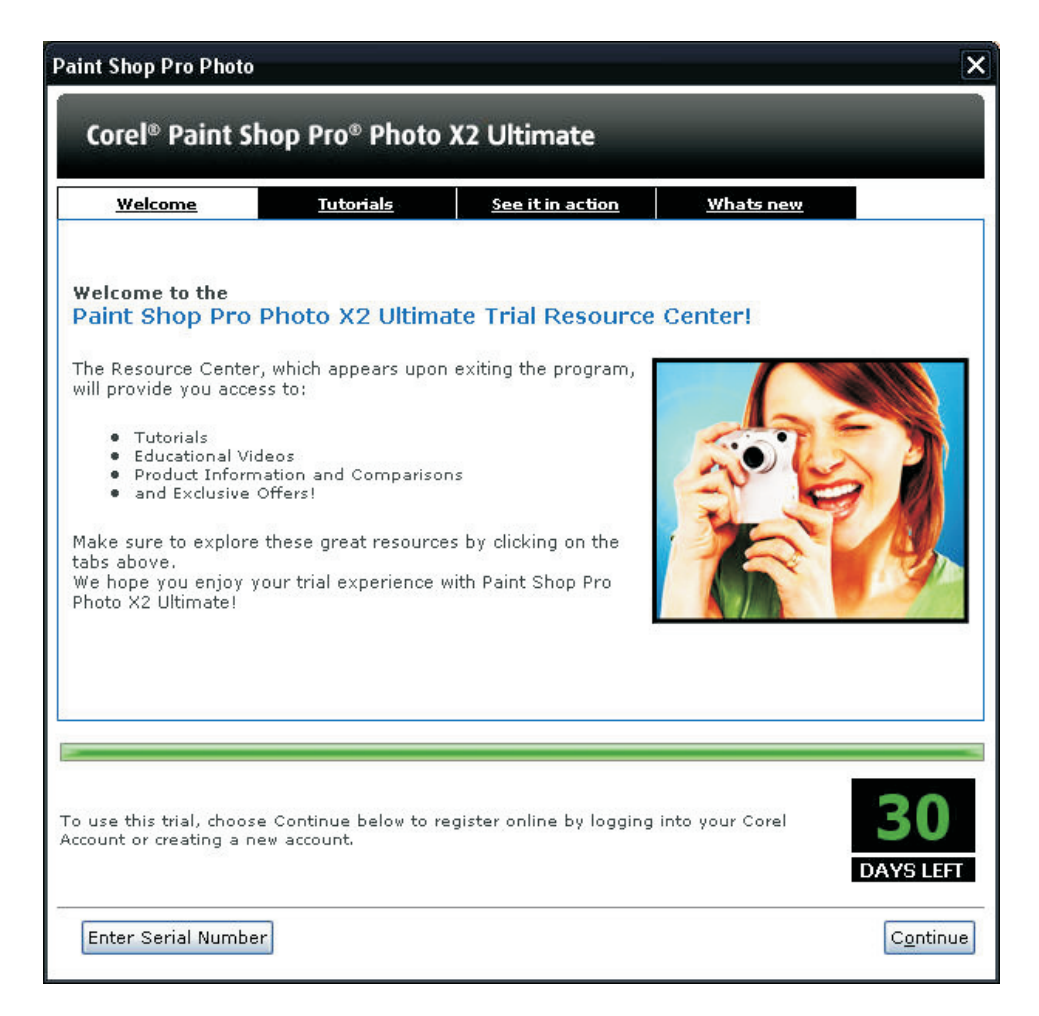

button labeled "Enter Serial Number".

3. Click the button **Continue**.

4. Enter the serial key on the space provided. Click **Connect**..

| Paint Shop Pro Photo                                                                                                    |                                                                                                    |                                                                                                    |
|----------------------------------------------------------------------------------------------------|----------------------------------------------------------------------------------------------------|----------------------------------------------------------------------------------------------------|
| Corel <sup>®</sup> Paint Shop Pro<br>Please enter your <u>s</u> erial number:<br>Then choose the most appropriat                              | Photo X2 Ultimate OPhoto X2 Ultimate                                                                                                   |                                                                                                    |
| Connect to Internet?<br>Connect to the Internet to<br>activate your product. Corel<br>Account sign-in may be<br>required.<br>Co <u>n</u> nect | Working off-line?<br>Contact a Corel Customer<br>Service representative in your<br>area to activate the product.<br><u>Phone Corel</u> | Already have an activation code?<br>Enter your Activation code below<br>and choose continue to proceed. |
| 20                                                                                                    |                                                                                                    | Back Continue Cancel                                                                                    |

5. Another dialogue box will appear asking you to **save** the activation details to file or **print.** Choose one of these options to ensure you have a backup copy of your activation code for future use.

| Paint Shop Pro Photo                                                                                                    | ×  |
|----------------------------------------------------------------------------------------------------|----|
| Corel® Paint Shop Pro® Photo X2 Ultimate                                                                                                    |    |
| Thank You                                                                                                    |    |
| Your purchase is now complete. Your product has been successfully converted into the full version. There no need to reinstall.                           | is |
| Please retain your Purchase serial number and Activation Code as proof of purchase by clicking either the<br>'Save to File' or 'Print Now' button below. | ğ  |
| Save to File Print Now                                                                                                    |    |
|                                                                                                    |    |
|                                                                                                    |    |
|                                                                                                    |    |
|                                                                                                    |    |
|                                                                                                    |    |
|                                                                                                    |    |
|                                                                                                    |    |
|                                                                                                    |    |
|                                                                                                    |    |
| Close                                                                                                    | ]  |

6. Your program is now activated.

If you do not have an internet connection or if you encounter problems during the procedure, enter the serial key and click the **Phone Corel** button so we can assist you with regard to this process.

If you receive errors when activating, or are not able to access the screens outlined above, please contact Customer Support Services, and an agent can assist you with the activation process.

## For Worldwide Customer Service telephone numbers, please refer to the table below.

| Country                                              | Hours                                  | Number            | Country                          | Hours                              | Number        |
|------------------------------------------------------|----------------------------------------|-------------------|----------------------------------|------------------------------------|---------------|
| Argentina                                            | Monday-Friday<br>8:00-17:00EST         | 08006661451       | Ireland                          | Monday-Friday<br>9:00-17:00CET     | 18009929:     |
| Australia                                            | Monday-Friday<br>8:00-17:00 AU EST/WST | +61(0)2 80060112  | Italy                            | Monday-Friday<br>9:00-17:00CET     | 8009862       |
| Austria                                              | Monday-Friday<br>9:00-17:00CET         | 0800677027        | Japan                            |                                    | 03597737      |
| Belgium (FRENCH)                                     | Monday-Friday<br>9:00-17:00CET         | 080049860         | Malaysia (English Only)          | Monday-Friday<br>8:00-17:00        | +632-7290     |
| Belgium (DUTCH)                                      | Monday-Friday<br>9:00-17:00CET         | 080049861         | Mexico                           | Monday-Friday<br>8:00-17:00 EST    | 00180051491   |
| Bogota                                               | Monday-Friday<br>8:00-17:00EST         | 5715231770        | Netherlands                      | Monday-Friday<br>9:00-17:00CET     | 080002037     |
| Brazil                                               | Monday-Friday<br>8:00-17:00EST         | 08008918997       | New Zealand                      | Monday-Friday<br>8:00-17:00 AU EST | +64(0)4 88901 |
| Canada (Head Office )                                | Monday-Friday<br>9:00-19:00EST         | 8007726735        | Norway                           | Monday-Friday<br>9:00-17:00 CET    | 800109        |
| Canada Technical Support                             | Monday-Friday<br>9:00-19:00EST         | 8776626735        |                                  |                                    |               |
| anada - French WordPerfect only                      | Monday-Friday<br>10:00-17:00EST        | 8008612045        |                                  |                                    |               |
| China                                                | Monday-Friday<br>8:00-17:00 AU EST     | 108006102323      | Poland<br>Technical Support Only | Monday-Friday<br>9:00-17:00CET     | 7134772       |
| Columbia                                             | Monday-Friday<br>8:00-17:00EST         | 18005180154       | Russia<br>Technical Support Only | Monday-Friday<br>9:00-17:00CET     | 8-10-8002-1   |
|                                                      |                                        |                   | Singapore (English Only)         | Monday - Friday<br>8:00-17:00      | +632-7290     |
| zech Republic and Slovakia<br>Technical Support Only | Monday-Friday<br>9:00-17:00CET         | +420224239645     | South Africa                     | Monday-Friday<br>9:00-17:00CET     | 08009925      |
| Denmark                                              | Monday-Friday<br>9:00-17:00CET         | 80882219          | South Korea                      | Monday-Friday<br>9:00-19:00GMT+9   | 82239241      |
| Finland                                              | Monday-Friday<br>9:00-17:00CET         | 0800116331        | Spain                            | Monday-Friday<br>9:00-17:00CET     | 8000981       |
| France                                               | Monday-Friday<br>9:00-17:00CET         | 0805639920        | Sweden                           | Monday-Friday<br>9:00-17:00CET     | 02003850      |
| Germany                                              | Monday-Friday<br>9:00-17:00CET         | 08001016079       | Switzerland (French)             | Monday-Friday<br>9:00-17:00CET     | 08000007      |
| Hong Kong                                            | Monday-Friday<br>10:00-18:00           | +886(0)2-26598788 | Switzerland (German              | Monday-Friday<br>9:00-17:00CET     | 080000007     |
| Hungary<br>Technical Support Only                    | Monday-Friday<br>9:00-17:00CET         | 14812160          | Taiwan                           | Saturday<br>9:00-14:00 GMT+9       | 008015114     |
| Indonesia (English Only)                             | Monday-Friday<br>7:00-16:00            | +632-7290216      | United Kindom                    | Monday-Friday<br>9:00-17:00GMT     | 080037692     |
|                                                      |                                        |                   | United States                    | Monday-Friday                      | 80077267      |